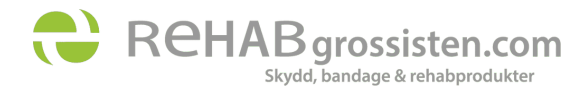

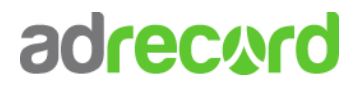

## Kom igång som Affiliate till Rehabgrossisten.com

För att komma igång som behöver du först skapa ett konto på <u>www.adrecord.com</u>. När du skapat ditt konto följer du nedanstående guide för att skapa din kanal och slutligen kunna koppla dig till Rehabgrossistens affiliateprogram.

# Skapa din kanal

1. Börja med att logga in på ditt konton på <u>www.adrecord.com</u>, gå sedan till "Kanaler" och därefter "Skapa kanal" i menyn till vänster.

| adrecard |                                               |   |
|----------|-----------------------------------------------|---|
| 24       | Kontrollpanel                                 |   |
| Ŷ        | Mina relationer                               |   |
| Ħ        | Annonsörer                                    | > |
|          | Promotions 34                                 | > |
| ₽        | Kanaler                                       | ~ |
|          | <ul><li>Kanaler</li><li>Skapa kanal</li></ul> |   |

2. För dig som har en webbplats, blogg eller liknande följer du bara instruktionerna i formuläret. För dig som inte har någon webbplats, blogg eller liknande så väljer du först kanaltypen "Innehållsbaserat"

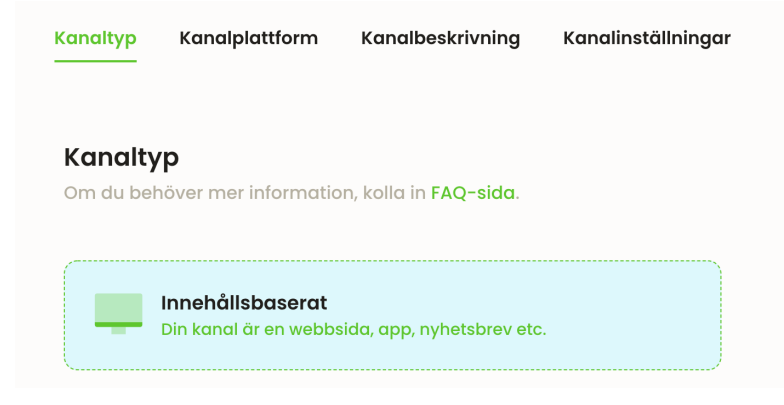

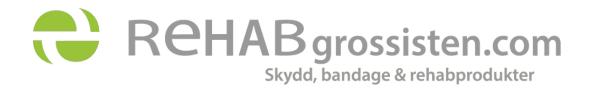

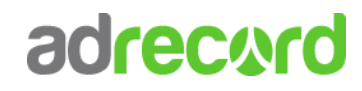

### Därefter så väljer du "Mobil"

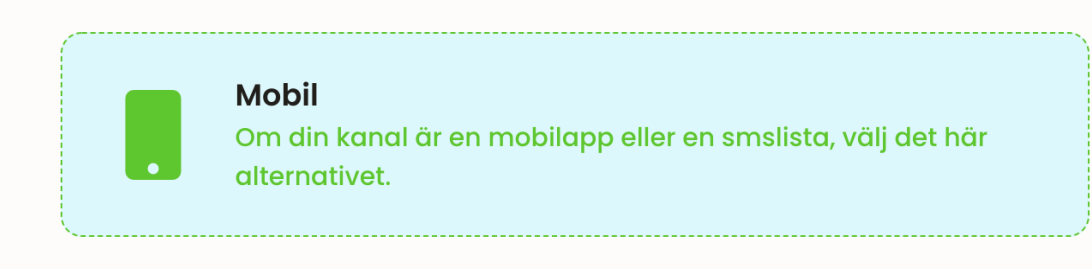

Döp din kanal till ditt namn, välj en kategori som du tycker passar och under "Kanalbeskrivning" så anger du att du är en ambassadör för Rehabgrossissten.com.

| Kanalinformation                                                                                                    |  |  |
|----------------------------------------------------------------------------------------------------|--|--|
| Denna information kommer att visas för annonsörer som du ansöker till.<br>Ju mer detaljerad beskrivning, desto bättre. |  |  |
| Kanalnamn *                                                                                                    |  |  |
| Anna Svensson                                                                                                    |  |  |
| Kanalbeskrivning                                                                                                    |  |  |
| Jag är ambassadör för Rehabgrossisten.com                                                                              |  |  |
|                                                                                                    |  |  |
| Kanalkategori *                                                                                                    |  |  |
| Hälsa & skönhet                                                                                                    |  |  |

Klicka dig vidare till Kanalinställningar och välj "Standard" för att sedan spara din kanal.

### Avancerade kanalinställningar

#### Standard

Det vanligast är att din kanal är Standard. Om den är helt normal, om inget av de andra alternativen passar eller om du inte vet, kryssa i det här valet.

När din kanal är sparad så kommer den granskas av Adrecord, och godkännas inom 24 timmar.

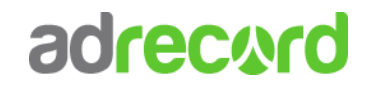

3. När din kanal är godkänd så kommer du att få ett mail som bekräftar att kanalen har godkänts och du kan nu ansöka som affiliate till Rehabgrossistens affiliateprogram genom att gå till annonsörskatalogen som du hittar i menyn till vänster under "Annonsörer" och sedan "Katalog".

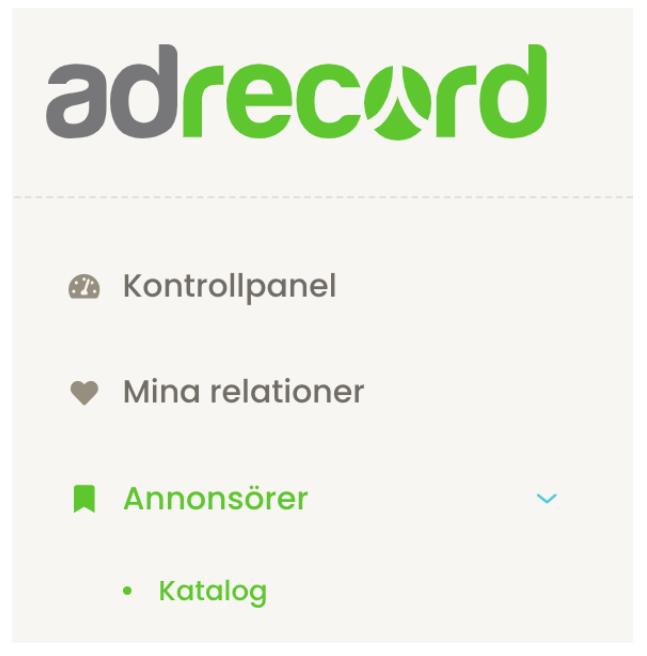

4. Sök efter Rehabgrossisten.com och klicka på knappen "Ansök" till höger.

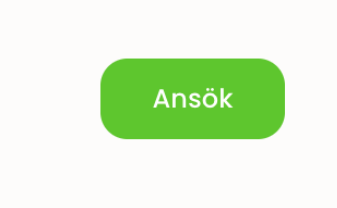

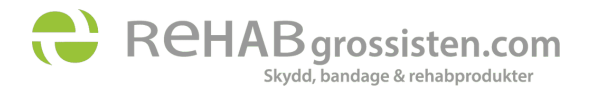

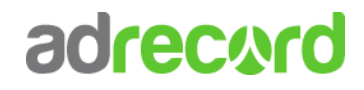

5. Väl inne på programmet så ska du klicka på knappen "Ansök till Annonsör" och väljer din kanal som du skapade i listan för att sedan klicka på "Ansök".

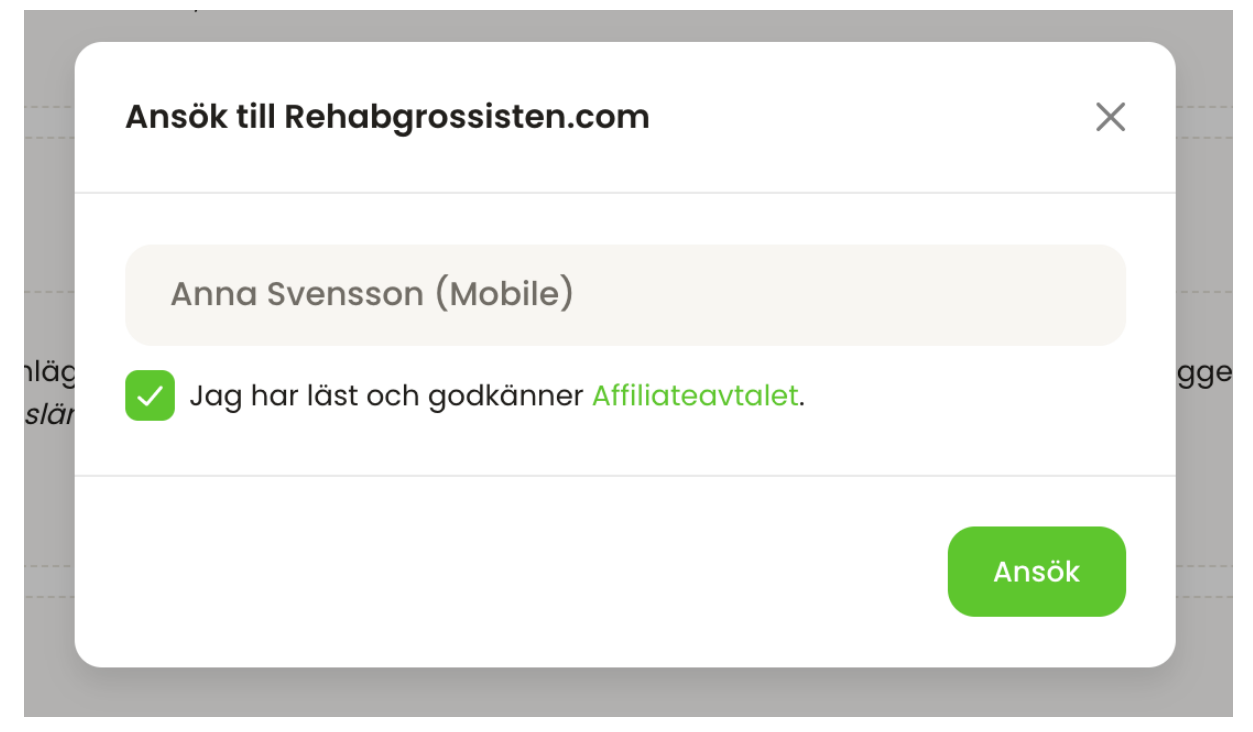

- 6. När du har ansökt till programmet så kommer din ansökan att bli godkänd direkt.
- 7. Kontakta sedan Rehabgrossisten.com och informera om att du nu är ansluten till deras affiliateprogram och be dem om att koppla din rabattkod till ditt konto.
- 8. Så snart Rehabgrossisten.com bekräftar att din rabattkod nu är kopplad till ditt konto så hittar du den i menyn under "Promotions" och sedan "Rabattkoder".

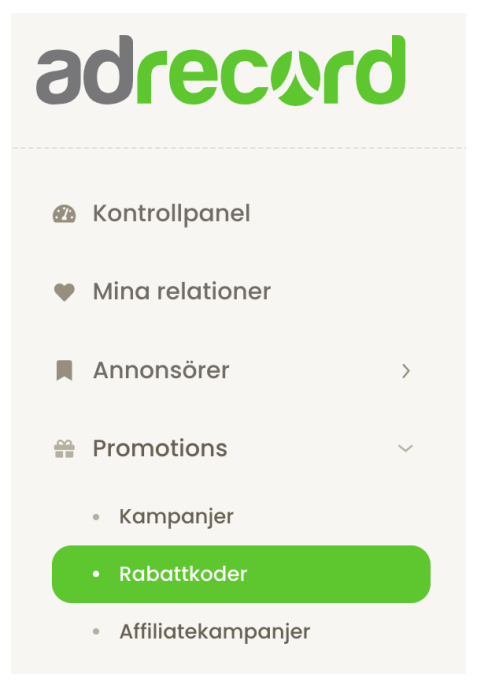

9. Här hittar du sedan din individuella rabattkod, när den används så kommer provision att registreras på ditt konto.